|                                                                                                    |                                                                                 | GROUP                                 | NUMBER           |  |
|----------------------------------------------------------------------------------------------------|---------------------------------------------------------------------------------|---------------------------------------|------------------|--|
|                                                                                                    |                                                                                 | CAMPAIGN                              | 15-01-039        |  |
| Technical Service Bulletin                                                                                                    |                                                                                 | DATE                                  | MODEL(S)         |  |
|                                                                                                    |                                                                                 | OCTOBER 2015                          | GENESIS (DH)     |  |
| SUBJECT:<br>ECM UPDATE – REAR LAMBDA O2 SENSOR DIAGNOSIS<br>(SERVICE CAMPAIGN TY4)                                                                                                   |                                                                                 |                                       |                  |  |
| <b></b>                                                                                                    |                                                                                 | J Update                              |                  |  |
|                                                                                                    | NT *** Dealer Stock and Reta                                                    | ail Vehicles ***                      |                  |  |
| Dealers must perform this Service Campaign on all affected vehicles prior to customer retail delivery and whenever an affected vehicle is in the shop for any maintenance or repair. |                                                                                 |                                       |                  |  |
| When a vehicle a Vehicle Information                                                                                                    | rrives at the Service Department, acce<br>on" screen via WEBDCS to identify ope | ss Hyundai Motor Ame<br>en Campaigns. | rica's "Warranty |  |
|                                                                                                    |                                                                                 |                                       |                  |  |

**Description:** This bulletin provides the procedure to update the ECM (Engine Control Module) software on certain Genesis (DH) vehicles with the 5.0L GDI engine. This software updates the rear lambda O2 sensor diagnostic logic to correspond with CARB In-Use Monitor Performance Report (IUMPR) specifications.

Note: There are no vehicle performance issues associated with this condition.

## Applicable Vehicle: Certain 2015MY Genesis (DH) with 5.0L GDI engines

## **GDS Information:**

| System Selection: ENGINE | stem Selection: ENGINE (ECM)                          |  |  |
|--------------------------|-------------------------------------------------------|--|--|
| Event #                  | Description                                           |  |  |
| 379*                     | DH 5.0 REAR LAMBDA SENSOR DIAGNOSIS LOGIC IMPROVEMENT |  |  |

(\*or use a later available event as listed in the GDS ECU Update screen if one is available.) **NOTE:** 

- Refer to TSB **15-GI-001** for the tablet-based Mobile GDS ECU update procedures.
- Refer to TSB **15-GI-002** for the PC-based GDS ECU update procedures.

## Warranty Information:

| Op. Code | Operation   | Op. Time |
|----------|-------------|----------|
| 50C070R0 | ECM UPGRADE | 0.3      |

**NOTE:** Submit claim using the Campaign Claim Entry Screen.

# **\*** NOTICE

You must initially perform GDS ECU Update in Auto Mode.

- If the ECU Update starts but then fails in Auto Mode, perform the update in Manual Mode to recover.
- Refer to the General Instructions found in TSB: 15-GI-001 (GDS Mobile) and 15-GI-002 (PC GDS).

## **ROM ID Information Table:**

| Model ENGINE |        | N / N/  |             | ROM ID           |                  |
|--------------|--------|---------|-------------|------------------|------------------|
|              |        | ECU P/N | OLD         | NEW              |                  |
| DH           | 5.0GDI | 15MY    | 39110-3FDN0 | GDH-FN0GFS0-E200 | GDH-FN0GFS1-E200 |

Manual Mode Password Information Table:

| MENU                        | PASSWORD |
|-----------------------------|----------|
| DH 5.0 8AT IMMO 39110-3FDN0 | 1030     |